## 「教學意見即時回饋系統」操作流程--學生版

100/9/5

步驟一:請至「中國文化大學首頁」網址:<u>http://www.pccu.edu.tw</u>

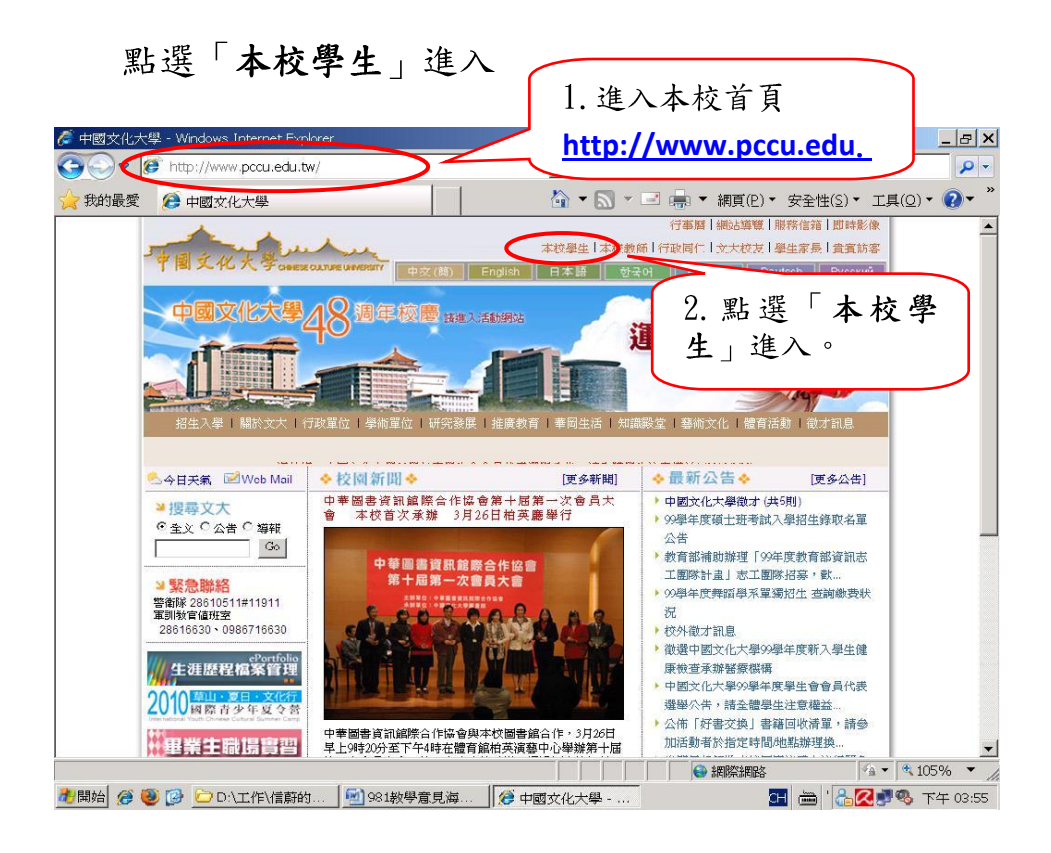

步驟二:請輸入帳號、密碼進入。

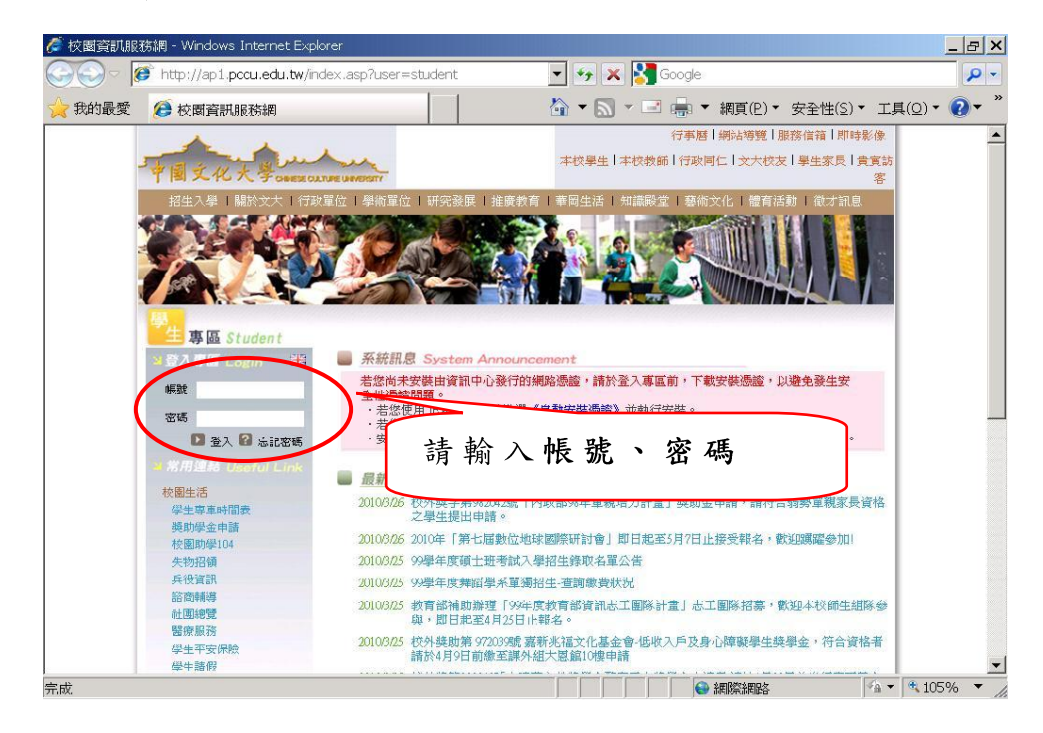

## 附件

## 步驟三:進入服務項目後,請點選「課業輔導系統」。

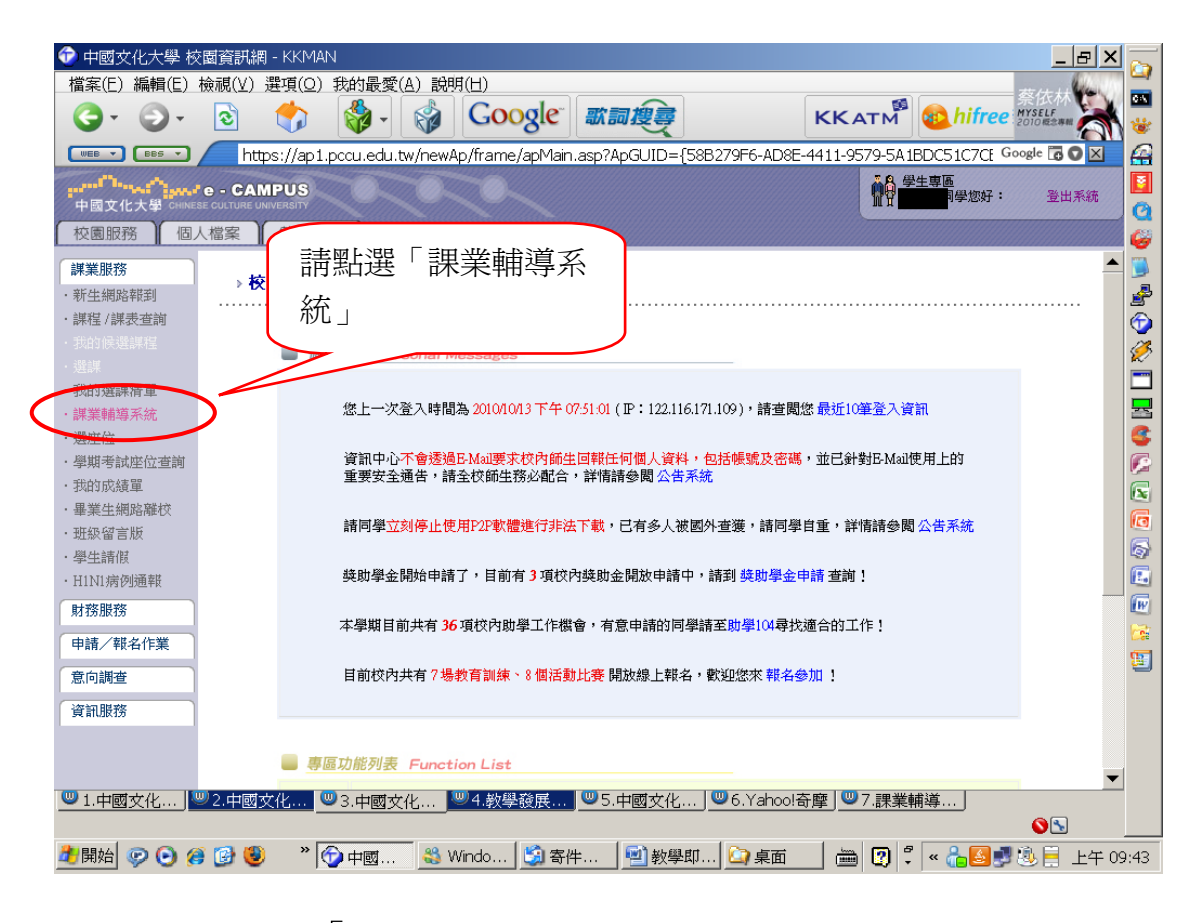

## 步驟四:請點選「課程名稱」。

| <ul> <li>              ま業輔導系統 - KKMAN             檔案(E) 編輯(E) 檢視(Y) 選項(Q) 我的最愛(A) 說明(H)</li></ul>                                                                              | <u>اللا</u>  |                                 |                                                                                                    | КК                  | атм                     | bifree<br>Googl            |   |                                                                                                    |
|----------------------------------------------------------------------------------------------------|--------------|---------------------------------|----------------------------------------------------------------------------------------------------|---------------------|-------------------------|----------------------------|---|----------------------------------------------------------------------------------------------------|
| 課業輔導系統                                                                                                    |              |                                 |                                                                                                    | * 国<br>我的課程         | へ<br><u>えん大</u><br>個人設定 | ▲<br>学<br>E   登出   English |   | <ul> <li>Image: Constraint of the second second</li></ul> |
| · 請照上沒<br>991                                                                                                    |              | 果程≠                             | 名稱.                                                                                                    |                     |                         |                            |   |                                                                                                    |
| 以 Y 高思 99 学年度,第1 学規印課程语単,請點通部<br>課程名稱(未閱讀筆敏)<br>教育系 4 - 3799 比較教育<br>次貢系 4 - 4937 教育哲学                                                                                         | 公告<br>0<br>0 | 朝着損許改<br>教材<br>0<br>0<br>0<br>0 | 本 次 新 増加       投票     の     の      の      の | 的功能<br>作業<br>0<br>0 | 討論<br>0<br>0            |                            |   |                                                                                                    |
| 教育系4(05)7064 数字与编建<br>教育系4(0593 教科評鑑與編進<br>教育學程2-A157 綜合活動領域轉導活動教材教法<br>最新公告                                                                                                   | 0            | 0                               | 0                                                                                                    | 0                   | 0                       |                            |   | 6                                                                                                    |
| 教學實習 - 10/15参開台北市立中崗高中注意事項(2010/10/3<br>教學實習 - 参翻報告撰寫敏交須知(2010/10/08)<br>教學實習 - 編寫教學活動設計(教案)注意事項(2010/09/24)<br>教學實習 - 10/多對跟描题語實驗高中事宜(2010/09/24)<br>教學實習 - 基本資料表(2010/09/14) | 13)<br>•)    |                                 |                                                                                                    |                     |                         |                            |   |                                                                                                    |
| 最新教材<br>教育哲学-[教育研究所考試]99師大教育系領土現試題(教育<br>教育哲学-[教育哲学]哲学與教育的關係.pdf(2010/10/12)<br>教材評鑑與編進-教科書的選用.pdf(2010/10/11)                                                                 | 「哲學).p       | df (2010/1                      | 0/12)                                                                                                    |                     |                         |                            | • | •                                                                                                    |

步驟五:請點選「教學回饋」。

| 😯 課業輔導系統 - KKMAN                            |                                     |  |  |  |  |
|---------------------------------------------|-------------------------------------|--|--|--|--|
| 檔案(E) 編輯(E) 檢視(⊻) 選項(Q) 我的最愛(A) 說明(出)       | 田馥甄 To Hebe                         |  |  |  |  |
| 3. 5. 5 🎲 🎲 Google                          | 歌詞搜尋 KKATM State KKATM State KKATM  |  |  |  |  |
| https://icas.pccu.edu.tw/cfp/?ccode=191899; | žmainpage Google 🐻 🛇 🖂 🔗            |  |  |  |  |
| 3799 比較教育                                   |                                     |  |  |  |  |
|                                             | 進度 数柱 作業 討論医 同学 弾 数学回顧 当社 English G |  |  |  |  |
| 請點選「教學回饋」                                   |                                     |  |  |  |  |
| 課程資訊                                        |                                     |  |  |  |  |
| <ul> <li>授課教師:陳照雄</li> </ul>                | 暫無任何課程異動訊息                          |  |  |  |  |
| ● 開課學年期: 0991                               |                                     |  |  |  |  |
| ● 開課院系別: UPDOE 教育系 4                        |                                     |  |  |  |  |
| <ul> <li>必選修別:必修</li> </ul>                 | 暫無任何公告 🚳                            |  |  |  |  |
| ● 學分數: 2.0                                  |                                     |  |  |  |  |

步驟六:請選擇回饋對象,並點選給老師的建議後,按「提出」。

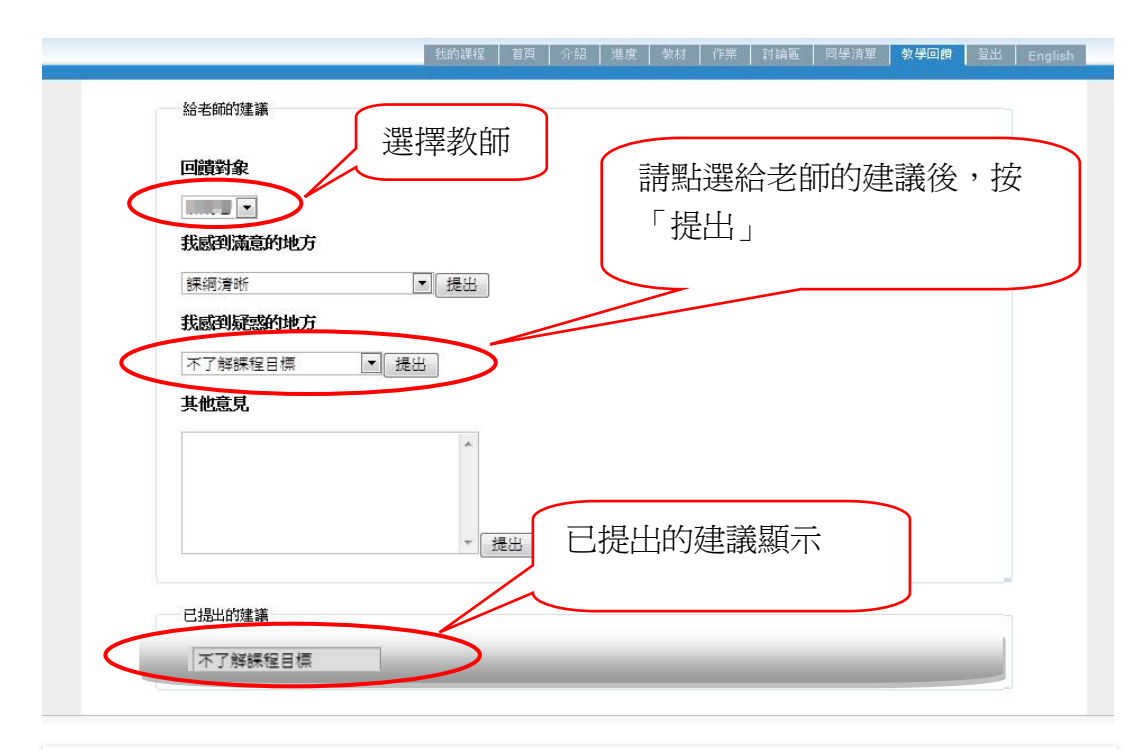

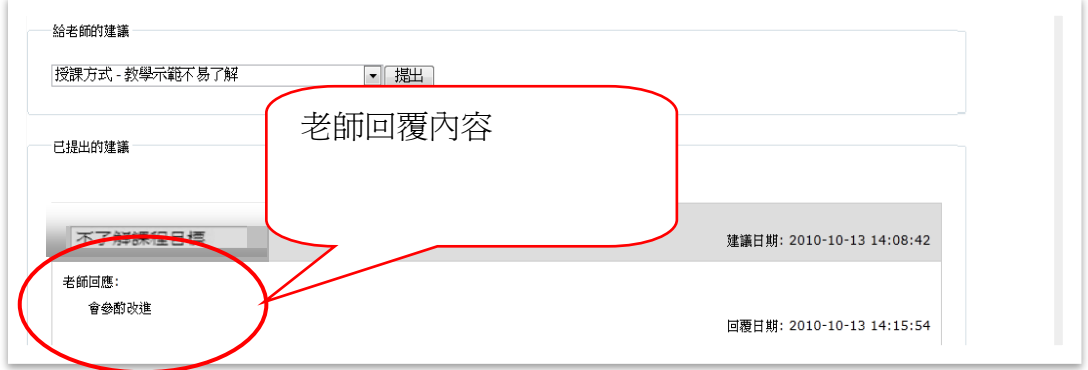